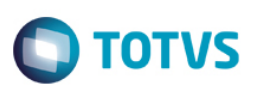

## Sped Contábil 2020

| Produto            | : | TOTVS 12 | Chamado              | : |                     |
|--------------------|---|----------|----------------------|---|---------------------|
| Data da<br>criação | : | 3/5/2020 | Data da revisão      | : |                     |
| País(es)           | : | Brasil   | Banco(s) de<br>Dados | : | Progress/Oracle/SQL |

Foram implementadas no produto da linha Datasul as alterações necessárias para geração do arquivo da ECD no novo layout disponibilizado pela Receita Federal, que será utilizado na entrega das informações a partir do ano-calendário 2019.

## Procedimento para Implementação

#### Atualização do layout

Inserir o pacote liberado no propath e importar o layout 20 através do programa LF0301. O propath deverá estar atualizado para executar o programa LF0301 que importará os layouts:

| 20 – V8     |
|-------------|
| 206 – V7    |
| 205 – V6    |
| 204 – V5    |
| 203 – V4    |
| 202 – V3    |
| 201 – V1/V2 |

## Procedimento para Utilização

#### 1. O que mudou na ECD?

A Receita Federal liberou a versão 7.0.0 do PGE da ECD.

Versões do layout por ano-calendário:

- V1 Até o ano-calendário 2012.
- V2 Ano-calendário 2013.
- V3 Ano-calendário 2014.
- V4 Ano-calendário 2015.
- V5 Ano-calendário 2016.

ര

0

Este

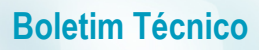

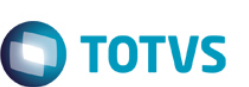

V6 – Ano-calendário 2017.

V7 – Ano-calendário 2018. V8 – Ano-calendário 2019.

2. O que mudou no layout da ECD?

## BLOCO 0

## • Registro 0000

Inclusão dos seguintes campos:

- Campo 21: IND\_CENTRALIZADA

Indicador da modalidade da Escrituração.

O campo IND\_CENTRALIZADA já está contemplado na tela da geração do arquivo digital, conforme imagem abaixo:

| Culue 7 Parâmetro            |                                                            |       |
|------------------------------|------------------------------------------------------------|-------|
|                              | 25580                                                      |       |
| Situação Especial:           | 0 - Abertura                                               | ~     |
| Escrituração Contábil:       | G - Livro Diário Geral Detalhado                           | ~     |
| Módulo:                      | 9 - Contabilidade                                          |       |
| Módulo Externo:              |                                                            |       |
| Geração Arquivo:             | 0 - Centralizado                                           | ~     |
| Estabelecimento:             | 201                                                        |       |
| Número da Ordem:             | 85                                                         |       |
| Indicação das Demonstrações: | 1 - Do empresário/sociedade a que se refere a escrituração | ~     |
| Cabeçalho das Demonstrações: |                                                            |       |
|                              | Registros                                                  |       |
|                              |                                                            |       |
|                              |                                                            |       |
|                              |                                                            |       |
|                              |                                                            |       |
| Executar Fechar              |                                                            | Ajuda |

- Campo 22: IND\_MUDANC\_PC

Indicador de mudança de plano de contas.

- 0 Não houve mudança no plano de contas.
- 1 Houve mudançao no plano de contas.

Foi incluído na página de Parâmetros do Gerador da ECD, o campo mudança plano de contas, conforme segue:

Este

| Seleção Parâmetro Impre      | essão                                                                   |
|------------------------------|-------------------------------------------------------------------------|
| Situação Especial:           | 0 - Abertura 🗸                                                          |
| Escrituração Contábil:       | G - Livro Diário Geral Detalhado 🗸 🗸                                    |
| Módulo:                      | 9 - Contabilidade 🗸 🗸                                                   |
| Módulo Externo:              |                                                                         |
| Geração Arquivo:             | 0 - Centralizado 🗸 🗸                                                    |
| Estabelecimento:             | 201                                                                     |
| Número da Ordem:             | 85                                                                      |
| Indicação das Demonstrações: | 1 - Do empresário/sociedade a que se refere a escrituração $\checkmark$ |
| Cabeçalho das Demonstrações: |                                                                         |
| Mudança Plano de Contas:     | Não                                                                     |
|                              | Registros                                                               |
|                              |                                                                         |
|                              |                                                                         |
|                              |                                                                         |
| Executar Eechar              | Ajuda                                                                   |

Caso seja informado 'Sim' para o campo Mudança Plano de Contas, o validador da Receita obriga a ter pelo menos um registro I157(TRANSFERÊNCIA DE SALDOS DE PLANO DE CONTAS ANTERIOR).

**TOTVS** 

- Campo 23: COD\_PLAN\_REF : código do plano referencial.

O campo **COD\_PLAN\_REF** foi excluído do registro I051 e passou a compor o registro 0000. Essa informação é alimentada manualmente no programa LF0203(Manutenção Registros MLF), na tabela dwflivro-aux-diario, campo 'Ins. Resp. Plano Contas'.

0

| Bo | letim | Técr   | nico |
|----|-------|--------|------|
| DU | Cum   | I C CI | nco  |

| 🛄 06.9.5518 - DWF LIVROS AUXILIARES DO DIÁRIO - 2.00.01.067 - DWF LIVROS AUXILI 🦷                                                                                                    |       | ×            |
|----------------------------------------------------------------------------------------------------|-------|--------------|
| Arquivo Ajuda                                                                                                    |       |              |
|                                                                                                    | -13 🗁 | <b>λ</b> 🛛 🤋 |
| Empresa: 01<br>Estabelec: 001<br>Módulo: fgl<br>Ordem: 1                                                                                                    |       |              |
| Dados 1                                                                                                    |       |              |
| Natureza: 111<br>Tipo: 001<br>Identificador Trans: 111<br>Arq Ato Constitutivo:<br>Arq Ato Conversão:<br>Inst. Resp. Plano Contas: 1<br>Data Inicio: 01/01/0218<br>Fim Período: 31/12/2018 | ]     | ]            |
| Primeira ocorrência                                                                                                    |       |              |

✓ Exemplo Registro Novo Layout 8(2019)
 |0000|LECD|01012019|31122019||| ||0000000|||0|0|0||0|0||N|N|0|0|1|

Ο ΤΟΤΥς

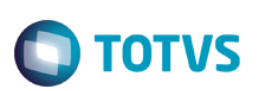

### Bloco I

• Registro I010 : Identificação da Escrituração Contábil

O campo 3 dever ser preenchido com "8.00".

 ✓ Exemplo Novo Layout 8(2019): |I010|G|8.00|

## • Registro I051 : Plano de Contas Referencial

Exclusão do campo COD\_PLAN\_REF – Código do Plano Referencial.

 ✓ Exemplo Registro Novo Layout 8(2019) |1050|01010001|01|A|5|11110001|11110000|CAIXA| |1051|/999|1.01.01.01|

### Bloco J

## Registro J100: Balanço Patrimonial

Não houve alterações no layout deste registro, porém foram incluídas novas regras de validação:

- Será permitido duas linhas com o campo NIVEL\_AGL (campo 4) igual a "1". Sendo um com indicador do grupo de balanços – IND\_GRP\_BAL (Campo 06) – igual a "A" – Ativo; e outra igual a "P" – Passivo. Ou seja: Nível 1 Ativo Total e Nível 1 Passivo Total.
- ✓ Verifica se a quantidade de registros J100 com nível igual "1", campo NIVEL\_AGL (Campo 04) é igual a 2. Se a regra não for cumprida, o PGE do Sped Contábil gera um erro.
- ✓ Exemplo do registro J100 para o Novo Layout 8(2019):

```
|J100|000050/4|D|3|000175/4|A|CAIXA E EQUIVALENTES DE CAIXA|1112505,60|D|1112605,60|D||
|J100|000070/4|D|3|000175/4|A|APLICAÇÕES FINANCEIRAS|13212176,42|D|13212176,42|D||
|J100|000090/4|D|3|000175/4|A|CONTAS A RECEBER DE CLIENTES|6749490,82|D|6749490,82|D||
|J100|000110/4|D|3|000175/4|A|ESTOQUES|6864633,33|D|6864633,33|D||
|J100|000130/4|D|3|000175/4|A|IMPOSTOS A RECUPERAR|273714,99|D|273714,99|D||
|J100|000150/4|D|3|000175/4|A|IMPOSTOS A RECUPERAR|273714,99|D|273714,99|D||
|J100|000150/4|D|3|000175/4|A|ADIANTAMENTO A FORNECEDORES|2500,00|D|2500,00|D||
|J100|000170/4|D|3|000175/4|A|OUTROS CRÉDITOS|3787943,43|D|3787943,43|D||
|J100|000173/4|D|3|000175/4|A|IR E CONTRIB. SOCIAL DIFERIDOS|794983,32|D|794983,32|D||
|J100|000175/4|T|2|000265/4|A|TOTAL ATIVO CIRCULANTE|32797947,91|D|32798047,91|D||
|J100|000265/4|T|1||A|TOTAL DO ATIVO|40097605,76|D|40097705,76|D||
```

No módulo Layout Fiscal conforme anos anteriores, existem duas opções para a extração do registro (LF0302 – Extrator Sped Contábil) do bloco J100: Por Balancete-Estrutura ou Por Demonstrativo:

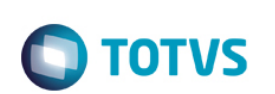

| 06.9.5518 - LF0302 - 2.00.00.047 - Extrator SPED Contábil                                                                                                    |  |  |  |  |  |
|----------------------------------------------------------------------------------------------------|--|--|--|--|--|
| Livros       Seleção       Parâmetros       Impressão         Participantes       Atualiza Cadastro Participantes       Relaciona Lançamento x Participante         Demonstrações Contábeis       Gerar J100 em períodos sem apuração de lucros e perdas |  |  |  |  |  |
| Balancete Contábil                                                                                                    |  |  |  |  |  |
| Executar Fechar Ajuda Enter data or press ESC to end.                                                                                                    |  |  |  |  |  |

Para a opção Demonstrativo Contábil, como já é realizado até então, deverá ter um demonstrativo cadastrado para o registro J100 e registro J150. Porém, apenas para reforçar, alguns pontos de atenção na configuração deste cadastro:

 ✓ O nível do registro será definido pelo campo "Tabulação" do cadastro do item do demonstravivo. Portanto para este campo não pode ser valor zero.

| Modifica Item Demonstrativo Contábi | I (1.00.00.015)               | × |
|-------------------------------------|-------------------------------|---|
| Sequência:                          | 50                            |   |
| Tipo Linha:                         | Valor 🗸                       |   |
| Tipo Composição:                    | Fórmula 🗸                     |   |
| Título Contábil:                    | Caixa e Equivalentes de Caixa |   |
| Características Impressão           |                               |   |
| Impressão Traço:                    | Não 🗸 Tabulação: 3            |   |
| Caracter Traço:                     | Salto Linhas Antesi 0         |   |
| Salto Página:                       | Não 🗸 Salto Linhas Após: 0    |   |
|                                     |                               |   |
| Composições Acumulado               | res Visualização              |   |
| OK Salva Can                        | cela 🖌 🕨 Ajuda                |   |
|                                     |                               |   |

ΤΟΤΛΖ

- ✓ Deverá existir uma linha com nível 1 para o Ativo Total e uma linha com nível 1 para Passivo Total.
- ✓ A estrutura do demonstrativo para o J100 mantém-se a mesma do ano passado:

Nível 1 – Ativo Nivel 2 – Ativo Circulante Nivel 3 – Disponível Nivel 4 – Caixa Nivel 5 – Caixa um Nível 5 – Caixa dois Nivel 4 – Bancos Nível 5 – Bradesco Nível 5 – Brasil...

Nível 1 – Passivo Nivel 2 – Passivo Circulante Nivel 3 – Fornecedores Nivel 4 – Fornecedor A Nivel 4 – Fornecedor B Nivel 3 – Empréstimos...

docu

e de proprii

## **Boletim Técnico**

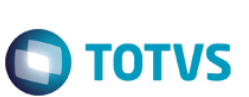

### Foram incluídos os seguintes campos: - Campo 02 – NU\_ORDEM Número de ordem da linha na visualização da demonstração. Ordem da apresentação da linha no registro

Registro J150: Demonstração do Resultado do Exercício

J150.

- Campo 08 – VL\_CTA\_INI

Valor do saldo final da linha no período imediatamente anterior.

- Campo 09 – IND\_DC\_CTA\_INI

Indicador da situação do valor final da linha no período imediatamente anterior: D – Devedor; C – Credor.

#### Alterações:

- Campo VL\_CTA\_FIN: Apenas o nome técnico do campo foi modificado, antes o nome era VL\_CTA.

- Campo IND\_DC\_CTA\_FIN: Apenas o nome técnico do campo foi modificado, antes o nome era IND\_DC\_CTA.

Novas regras de validação:

- Verifica se todos os valores **de número de ordem** informados no registro J150 – NU\_ORDEM (Campo 02) – **são diferentes**. Se a regra não for cumprida, o PGE do Sped Contábil gera um erro.

- Verifica se existe nível "1" informado no registro J150 – NIVEL\_AGL (Campo 05). Se a regra não for cumprida, o PGE do Sped Contábil gera um erro. Ou seja, **será permitida uma linha de nível 1: Resultado do período.** 

- Verifica se existe apenas uma linha com nível "1" no registro J150 – J150.NIVEL\_AGL (Campo 05). Se a regra não for cumprida, o PGE do Sped Contábil gera um erro.

Exemplo do registrou J150 para o novo Layout 8(2019):

As opções de extração do registro J150 contemplam a mesma forma que é feito no J100. Para a opção Demonstrativo Contábil o que muda para esta nova versão, é que só poderá ter um nível com valor 1, que será o Resultado do período.

✓ A estrutura do demonstrativo para o J150 deverá ser configurada conforme abaixo:

.

Este

documento é de propriedade da TOTVS. Todos os direitos reservados.

0

## **Boletim Técnico**

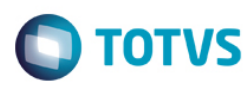

Nível 1 – Lucro líquido do exercício Nível 2 – Receita Operacional Líquida Nível 3 – (+) Vendas

Nível 4 – (-) Deduções

Nível 5 – (=) ...

#### Orientações gerais aos clientes

A geração dos arquivos ecd sem ocorrências de validação dos arquivos depende da rotina de fechamento do exercício. Importante a execução da rotina de apuração e validar o **Balancete Contábil (fgl307)** se não apresenta diferenças:

DS - FGL - Encerramento do Exercício

DS - FGL - Após apuração algumas contas de resultado não foram zeradas

DS - FGL - O zeramento das contas de resultado não ocorre

Importante avaliar também:

DS - ECD - Empresa lucro real anual com balanço de suspensão mensal

DS - ECD - LF0302 - Extrator dos dados Sped Contábil

#### **Orientação clientes – Base Oracle e Performance nos processos**

Na versão atual do produto, quando é necessário efetuar extrações de dados já extraídos, orienta-se a eliminação prévia dos dados, para evitar demora na nova extração e ocorrência de erros de registro duplicado.

O procedimento de eliminação prévia tem a função de eliminação dos dados das tabelas dwf usados para geração dos arquivos ECD.

# Programa : Ifp/If0307.r

A parametrização deve ser efetuada conforme necessidade da empresa, para o exercício e faixa de períodos e módulo que precisa efetuar nova extração de dados:

| _  |      | - /  |     |
|----|------|------|-----|
|    | otim | Tách | 100 |
| DU |      | ICUI |     |
|    |      |      |     |

| ■ 06.9.5518 - LF0 | 307 - 2.00.00.001 - Eliminar Tabelas DWF                   |       |
|-------------------|------------------------------------------------------------|-------|
| Seleção Pa        | râmetro Impressão                                          |       |
|                   |                                                            |       |
| Empresa:          | 1                                                          |       |
| Exercício:        | 2019                                                       |       |
| Mês:              | 01 12                                                      |       |
| Módulo:           | FGL H FGL                                                  |       |
|                   | Elimina registros migrados com empresa zero (Legado 5.06)? |       |
|                   |                                                            |       |
|                   |                                                            |       |
|                   |                                                            |       |
|                   |                                                            |       |
|                   |                                                            |       |
|                   |                                                            |       |
|                   |                                                            |       |
|                   |                                                            |       |
|                   |                                                            |       |
| Executar          | Cancelar                                                   | Ajuda |

#### Detalhes de parametrização:

Parametrização para execução do programa antes de nova extração do diário geral, da empresa = 1, exercício = 2019, faixa de janeiro 01 a dezembro 12 e módulo fgl.

Executar sempre por módulo, permite um melhor acompanhamento do processo e problemas de performance.

Se o livro que deseja eliminar tem um volume grande de registros, sugere-se a eliminação parcial também por faixa de períodos, que pode ser diária, mensal, trimestral ou semestral, o que também permite um melhor acompanhamento.

**TOTVS** 

Este

Em parâmetro, para o diário geral, selecionar as tabelas sublinhadas :

0

S

| Eliminar tabelas:<br>dwf-sdo-ctbl I155<br>dwf-lancto-ctbl I200<br>dwf-item-lancto-ctbl I255<br>dwf-cta-ctbl-ecd<br>dwf-cta-ctbl-refer-ecd<br>dwf-cta-aglut<br>dwf-ccusto<br>dwf-balan-patrim J100<br>dwf-dameast restdo every 1150 | SELECIONAR<br>AS TABELAS<br>PARA<br>ELIMINAÇÃO<br>DOS<br>REGISTROS |
|----------------------------------------------------------------------------------------------------|--------------------------------------------------------------------|

#### Para os diários auxiliares, selecionar três tabelas:

| Seleção Parâmetro Impressão                                                                                                    |                                                                                  |
|----------------------------------------------------------------------------------------------------|----------------------------------------------------------------------------------|
| Eliminar tabelas:<br>dwf-sdo-ctbl 1155<br>dwf-lancto-ctbl 1200<br>dwf-item-lancto-ctbl 1255<br>dwf-cta-ctbl-refer-ecd<br>dwf-cta-ctbl-refer-ecd<br>dwf-cta-aglut<br>dwf-ccusto<br>dwf-balan-patrim<br>dwf-demonst-restdo-exerc | SELECIONAR<br>AS TABELAS<br>PARA<br>ELIMINAÇÃO<br>DOS<br>RECISTROS<br>AUXILIARES |
| Diretório backup:                                                                                                    | 8                                                                                |

Para confirmar sigla dos módulos dos livros auxiliares, acessar o programa lf0203 - selecionar layout ecd, exemplo:

| Layout: ECC   | _SPEDContabiM7 🔹 👻  |
|---------------|---------------------|
| e a tabela de | lançamento contábil |

| Boletim Técnico                                                                                                    | Ο ΤΟΤΥς |
|----------------------------------------------------------------------------------------------------|---------|
| <ul> <li>K310 - DWF Empresa Valor Eliminado</li> <li>K315 - DWF Empresa Contraparte Valor</li> <li>Lançamento Contábil</li> </ul> |         |
| Saldo Contábil                                                                                                    |         |

#### Pressionar a opção Filtro

| L. | _    |                      |            |   |                                         |   |
|----|------|----------------------|------------|---|-----------------------------------------|---|
|    | <    | Empresa:             |            | Þ | ZZZ                                     | 1 |
|    |      | Codigo da Empresa:   |            |   | ZZZ                                     |   |
|    | Lote | Módulo Datasul:      | K          |   | ZZZZZ                                   |   |
|    | 9024 | Lote Contábil:       | K          |   | 777777777777777777777777777777777777777 |   |
|    | 2995 | Lançamento Contábil: | K          | M | 7////////////////////////////////////// |   |
|    |      | Data Lançamento:     | 01/01/2001 |   | 31/12/9999                              | E |
|    |      |                      |            |   |                                         |   |
|    | _    | Empresa:             | K          | M | ZZZ                                     |   |
|    |      | Codigo da Empresa:   | K          | M | ZZZ                                     |   |
|    |      | Módulo Datasul:      | MCE I      |   | MCE                                     |   |
|    |      | Data Lançamento:     | 01/01/2018 | M | 31/12/2018                              |   |
|    |      |                      |            |   |                                         |   |

Extração do estoque, pesquisar pelo módulo MCE e avaliar se existem registros para a faixa de data de lançamento. Informar o código MCE no processo de eliminação dos registros duplicados. Pesquisar também CEP e avaliar se existem registros.

*Quando Faturamento siglas MFT e FTP. Quando Transporte siglas MTR e TRP. Quando Recuperação de Impostos MRI e RIP.* 

O acompanhamento da eliminação dos registros pode ocorrer no diretório de backup informado.

TOTVS.

Todos os direitos reservados.

. ©